## คู่มือการอบรม ออนไลน์

STYL

0

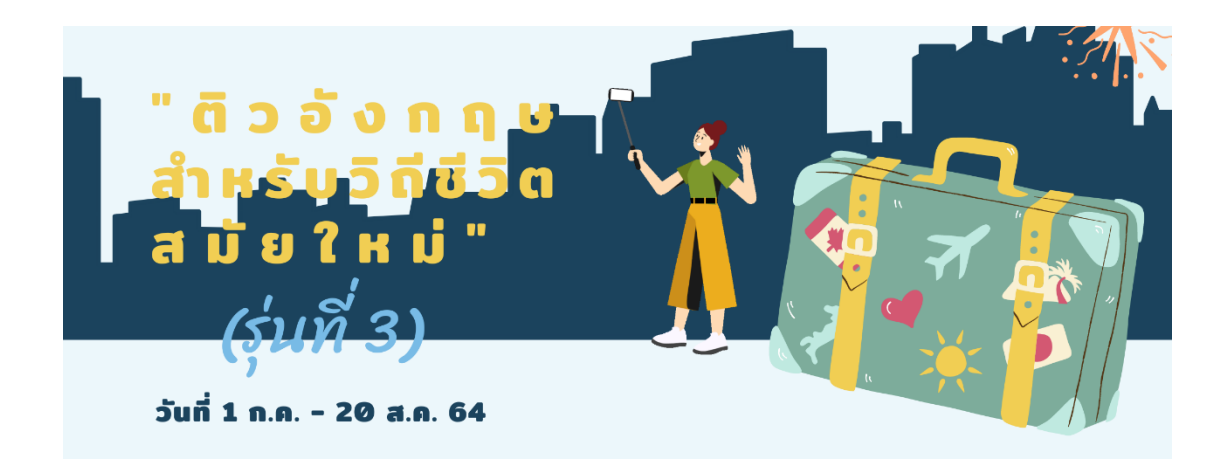

คอร์ส "ติวอังกฤษสำหรับวิถีชีวิตสมัยใหม่" เป็นการอบรมภาษาอังกฤษออนไลน์ผ่านช่องทาง ของมหาวิทยาลัยสวนดุสิต (SDU Online Course) <mark>รับชมบทเรียนออนไลน์ตั้งแต่วันที่ 1 กรกฎาคม</mark> ถึง 20 สิงหาคม 2564 มีขั้นตอนการเข้าระบบดังกล่าว ดังนี้

1. เปิด Web Browser แนะนำให้ใช้ Google Chrome เนื่องจากมีความเสถียรสูง

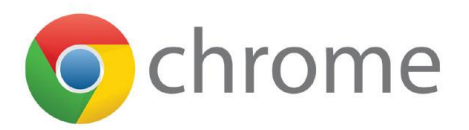

 พิมพ์ URL ที่แถบค้นหา website โดยพิมพ์ https://onlinecourse.dusit.ac.th เพื่อเข้าใช้ งานระบบ SDU Online Course

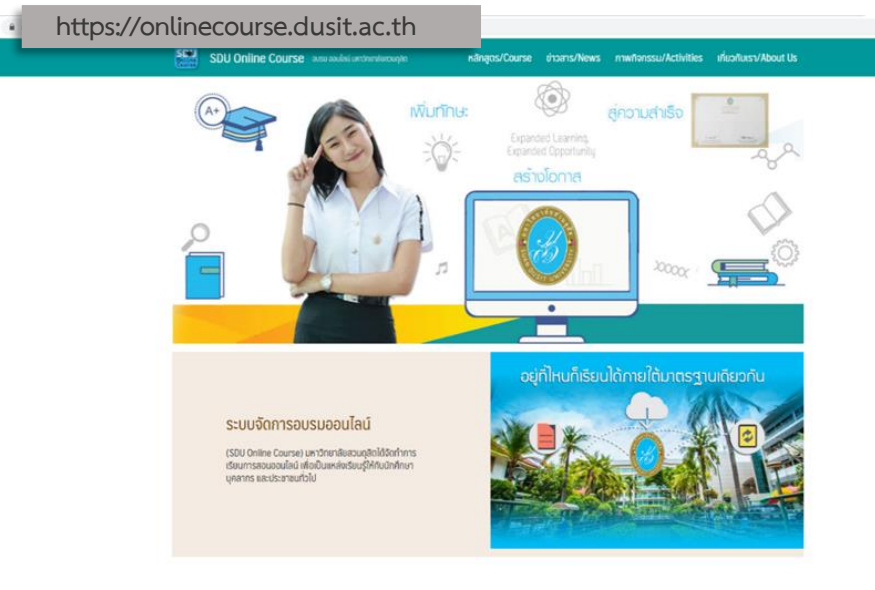

หลักสูตร/รายวิชาที่เปิดสอน

3. เลือกคอร์ส "ติวอังกฤษสำหรับวิถีชีวิตสมัยใหม่ (รุ่นที่ 3)" กด Login

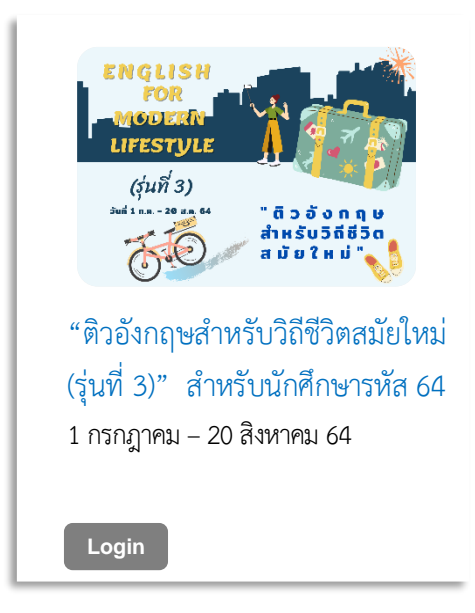

 กรอก Username และ Password รหัสเดียวกับการใช้งานระบบ IT ของมหาวิทยาลัย สวนดุสิต เช่น

**นักศึกษา** Username: u ตามด้วยรหัสนักศึกษา 13 หลัก เช่น "u64xxxxxxxxx"

Password: วัน เดือน ปี พ.ศ. เกิด 8 หลัก เช่น เกิดวันที่ 1 มีนาคม 2544 พิมพ์ "01032544"

หากผู้ใช้งานทำการเปลี่ยนแปลงรหัสผ่าน (password) ให้ใช้รหัสผ่านที่เปลี่ยนแปลงนั้น จากนั้นกด Login →

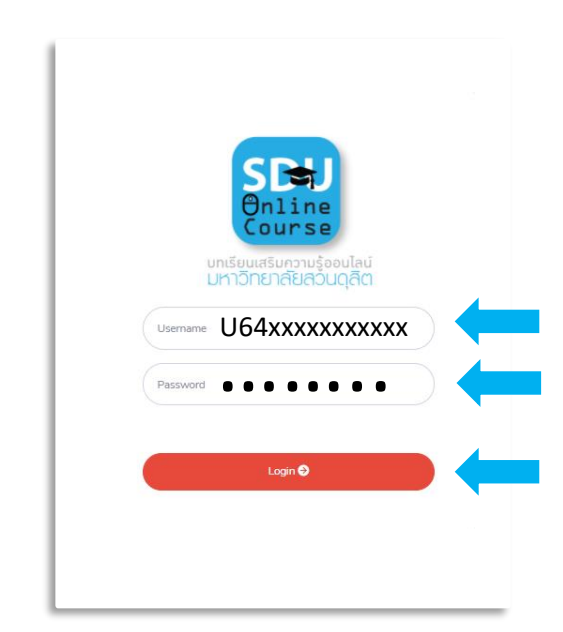

- 5. เข้าเรียนคอร์ส "ติวอังกฤษสำหรับวิถีชีวิตสมัยใหม่" ตามวันเวลาที่กำหนด รายละเอียดดังนี้
  - 5.1 ดาวน์โหลดคู่มือการอบรมออนไลน์คอร์ส "ติวอังกฤษสำหรับวิถีชีวิตสมัยใหม่" คู่มือการ ใช้งานโปรแกรมการเรียนภาษาอังกฤษมัลติมีเดียชุด English Discoveries Online และ Thank you card ที่เมนูดาวน์โหลดเอกสาร
  - 5.2 ศึกษาเงื่อนไขการอบรมได้ที่หัวข้อ เงื่อนไขการอบรมคอร์ส "ติวอังกฤษสำหรับวิถีชีวิต สมัยใหม่"
  - 5.3 ตรวจสอบชื่อผู้ใช้งานระบบออนไลน์ที่ "รหัสประจำตัวผู้ใช้งาน"
  - 5.4 ตรวจสอบรายละเอียดคอร์สอบรมได้ที่ คอร์ส "ติวอังกฤษสำหรับวิถีชีวิตสมัยใหม่"
  - 5.5 ตรวจสอบเวลาที่ใช้ในการอบรมแต่ละครั้งที่ "เวลาที่ใช้ในการสอน" เช่น (90/90) หมายถึง ใช้เวลาอบรมไป 90 นาที จาก 90 นาที
  - 5.6 เข้าเรียนย้อนหลังแต่ละครั้งที่ "บทเรียนย้อนหลัง"
  - 5.7 ตรวจสอบชั่วโมงการอบรมรวมที่ "ผลการเรียนเข้าใช้งาน/ชั่วโมง"
  - 5.8 เข้าร่วมไลน์ OpenChat กลุ่ม "ติวอังกฤษสำหรับวิถีชีวิตสมัยใหม่" เพื่อติดตามข่าวสารต่าง ๆ (สแกน QR Code)
  - 5.9 กด logout เพื่อออกจากระบบทุกครั้งหลังสิ้นสุดการเข้าเรียน มิฉะนั้นระบบจะไม่บันทึก เวลาให้ โดยกดปุ่ม **Logout** หรือที่หน้าเพจด้านบนขวามือ

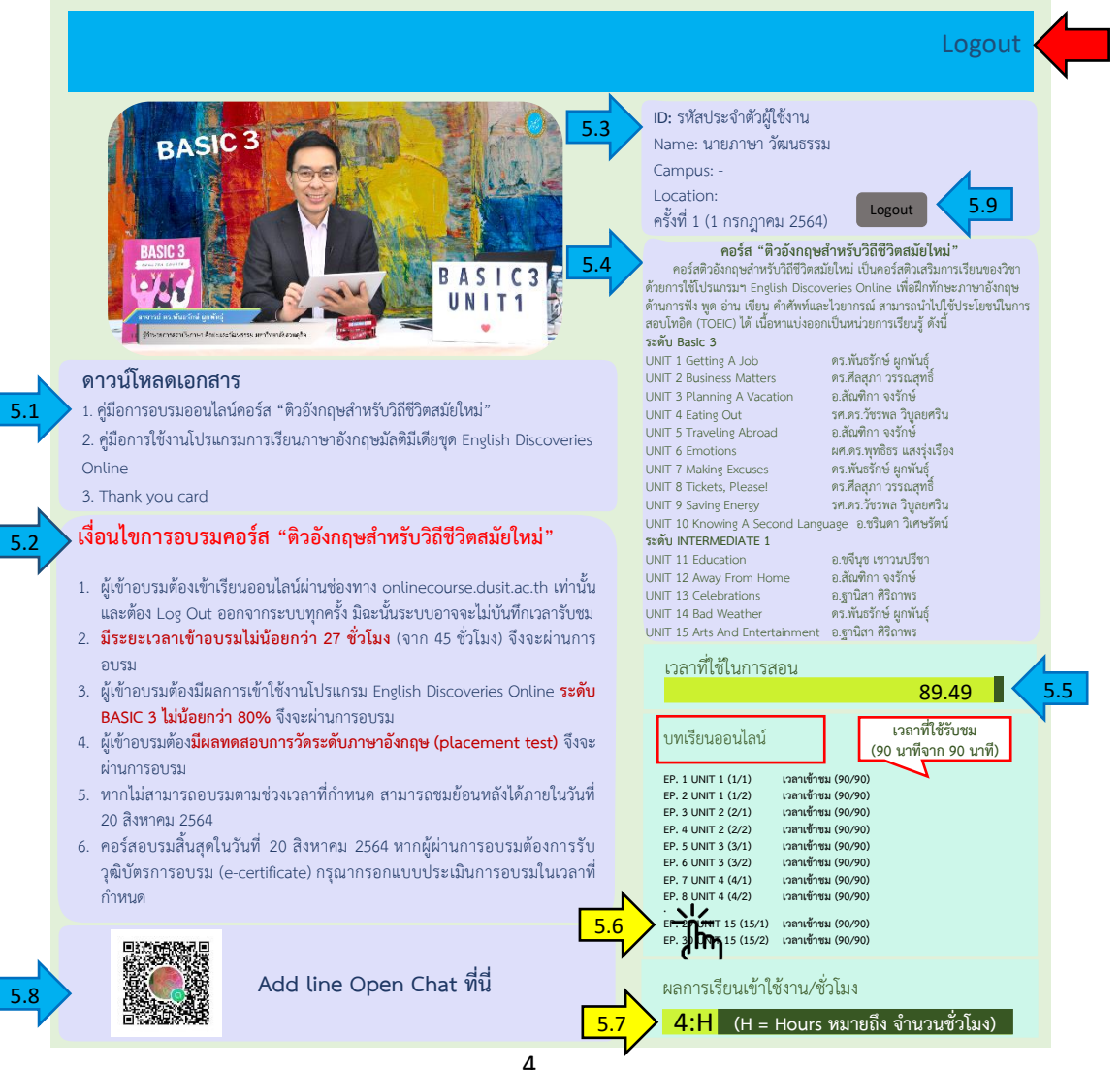

- 6. การผ่านเงื่อนไขอบรม คอร์ส "ติวอังกฤษสำหรับวิถีชีวิตสมัยใหม่"
  - 6.1 ผู้เข้าอบรมต้องเข้าเรียนออนไลน์ผ่านช่องทาง onlinecourse.dusit.ac.th เท่านั้น และ ต้อง Log Out ออกจากระบบทุกครั้ง มิฉะนั้นระบบอาจจะไม่บันทึกเวลารับชม
  - 6.2 **มีระยะเวลาเข้าอบรมไม่น้อยกว่า 27 ชั่วโมง** (จาก 45 ชั่วโมง) จึงจะผ่านการอบรม
  - 6.3 ผู้เข้าอบรมต้องมีผลการเข้าใช้งานโปรแกรม English Discoveries Online ระดับ BASIC 3 ไม่น้อยกว่า 80% จึงจะผ่านการอบรม
  - 6.4 ผู้เข้าอบรมต้อง<mark>มีผลทดสอบการวัดระดับภาษาอังกฤษ (placement test)</mark> จึงจะผ่าน การอบรม
  - 6.5 หากไม่สามารถอบรมตามช่วงเวลาที่กำหนด สามารถชมย้อนหลังได้ภายในวันที่20 สิงหาคม 2564
  - 6.6 คอร์สอบรมสิ้นสุดในวันที่ 20 สิงหาคม 2564 หากผู้ผ่านการอบรมต้องการรับวุฒิบัตร การอบรม (e-certificate) กรุณากรอกแบบประเมินการอบรมในเวลาที่กำหนด

## สกาบันกาษา ศิลปะและวัฒนธรรม มหาวิทยาลัยสวนดุสิต

## **โทรศัพท์**: 02-244 5260-2

LINE ID: ILAC\_SDU WEBSITE: HTTPS://ILAC.DUSIT.AC.TH FACEBOOK: ILAC SUANDUSIT UNIVERSITY YOUTUBE: ILAC SUANDUSIT UNIVERSITY

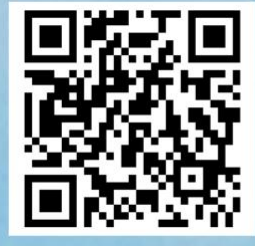

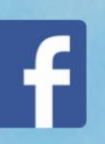

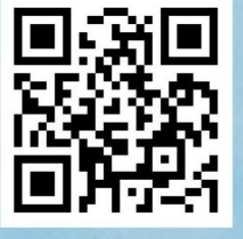

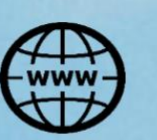

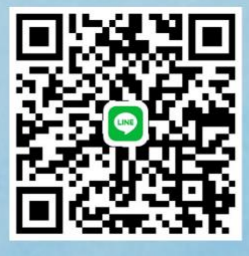

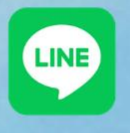

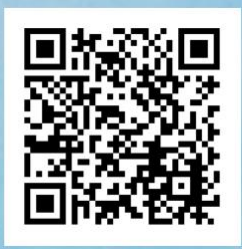

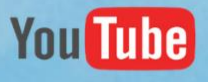